## ET-AVR JTAG (RS232) V1.0

ET-AVR JTAG (RS232) V1.0 เป็นบอร์ดที่ออกแบบมาเพื่อใช้ในการดาวน์โหลด Hex File และ ดีบัก ให้กับ MCU ตระกูล AVR ของ Atmel โดยผ่านทาง JTAG Interface ซึ่งสามารถใช้ได้กับ MCU ที่มีโมดูล JTAG Interface เท่านั้น โดยต้องใช้ร่วมกับโปรแกรม AVR Studio 4.XX

### คุณสมบัติของ ET-AVR JTAG (RS232) V1.0

- 1. มีคุณสมบัติเทียบเท่า AVR JTAG ICE ของ ATMEL
- 2. สนับสนุนการดีบักแบบเรียลไทม์
- 3. โปรแกรมและดีบัก MCU ที่มีโมดูล JTAG Interface
- สามารถอัพเกรด Firmware โดยตรงผ่านโปรแกรม AVR Studio 4 เพื่อให้สามารถใช้กับ MCU เบอร์ใหม่ ๆ ได้ ซึ่ง Firmware จะติดมากับโปรแกรม AVR studio 4
- 5. สามารถใช้ได้กับระบบไฟเลี้ยงตั้งแต่ 2.7V 5.5V
- 6. ใช้แรงดันจากบอร์ด Target
- 7. การติดต่อสื่อสารผ่านพอร์ตอนุกรม (RS232)
- 8. มี LED แสดงสถานการณ์ทำงาน Power , Activity

# เบอร์ของไมโครคอนโทรลเลอร์ AVR ที่สามารถใช้ได้กับ ET-AVR JTAG (AVR studio 4.12)

- ATmega16, ATmega16L
- ATmega162, ATmega162L
- ATmega169, ATmega169L, ATmega169V
- ATmega32, ATmega32L
- ATmega323, ATmega323L
- ATmega64 , ATmega64L
- ATmega128, ATmega128L
- AT90CAN128

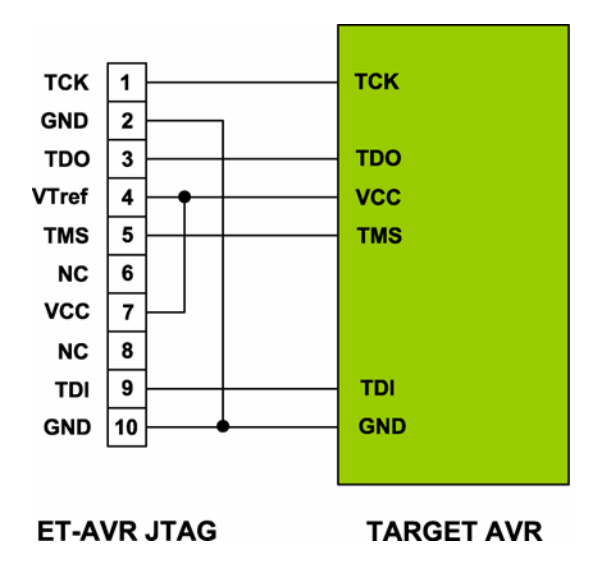

การเชื่อมต่อ ET-JTAG AVR กับไมโครคอนโทรลเลอร์ AVR

แสดงการเชื่อมต่อ ET-AVR JTAG กับ ไมโครคอนโทรลเลอร์ AVR

การต่อใช้งานจะใช้สายสัญญาณ TCK , TDO , TMS , TDI , VCC , GND เท่านั้นส่วนขาสัญญาณ VTref ไม่จำเป็นต้องต่อก็ได้เนื่องจากวงจรของ ET-JTAG AVR ขานี้จะต่อกับ VCC อยู่แล้ว

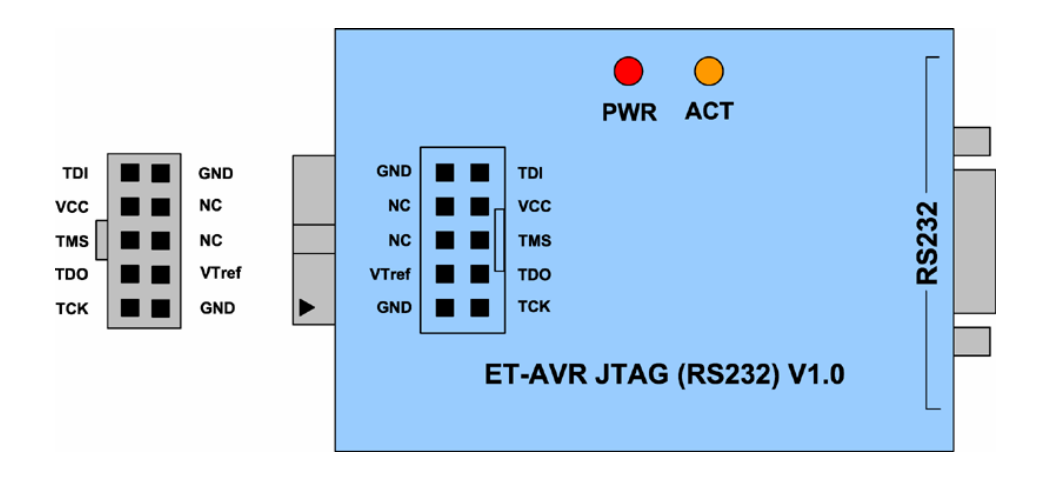

แสดงต่ำแหน่งขาสัญญาณของ ET-AVR JTAG

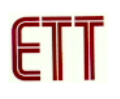

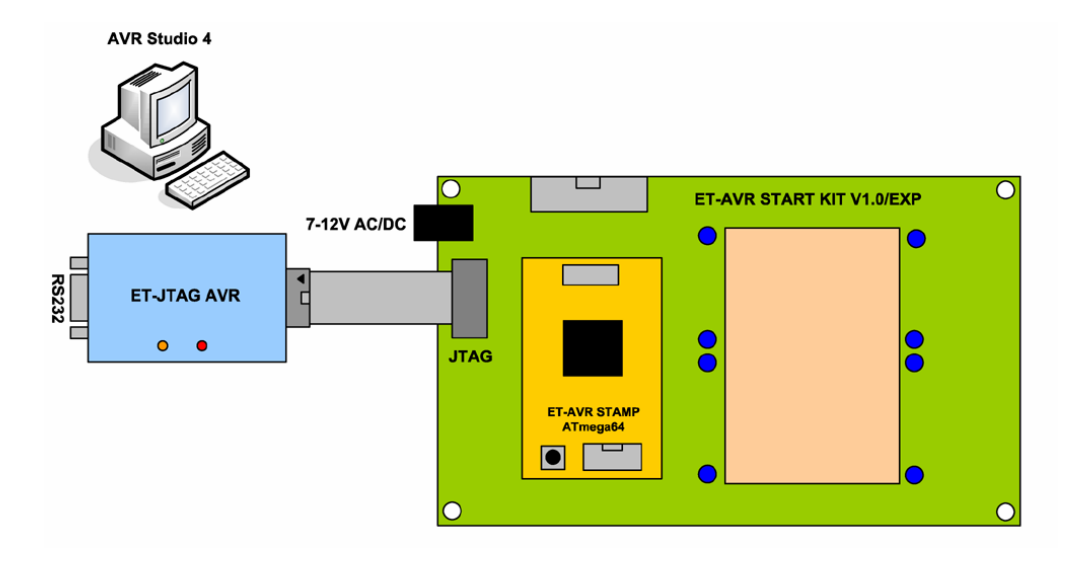

แสดงการเชื่อมต่อ ET-AVR JTAG กับ ET-AVR START KIT V1.0/EXP

# การใช้งาน ET-AVR JTAG ในโหมดโปรแกรม

การในงานในโหมดโปรแกรมนี้สามารถกำหนด Security Bits และ Configuration Bits เช่นเดียวกับโปรแกรม PonyProg2000 ซึ่งวิธีการใช้งานมีดังนี้

 ทำการเปิดโปรแกรม AVR Studio จากนั้นจะปรากฏหน้าต่าง Welcome to AVR Studio ให้คลิกที่ Cancel เพื่อปิดหน้าต่างนี้

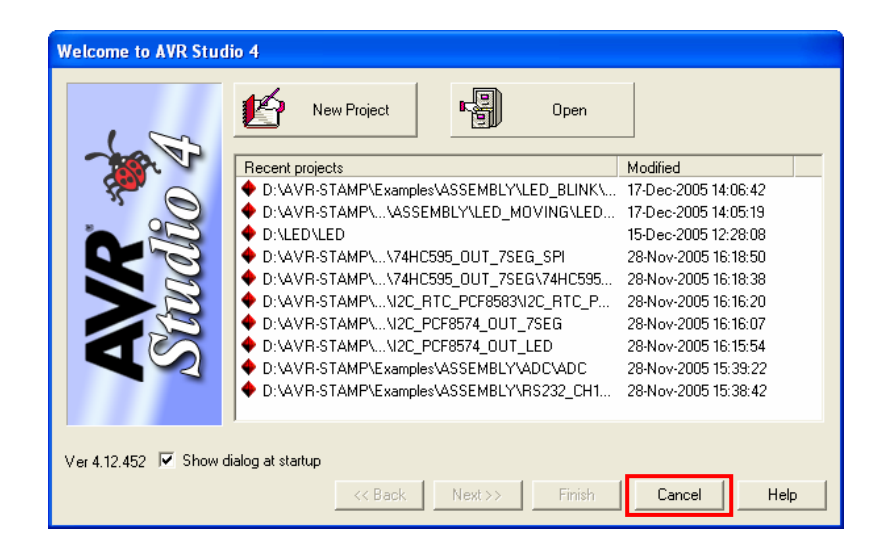

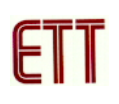

2.ทำการเลือกที่เมนู Tools → Program → AVR Connect... ดังรูป

| AVR Studio                      |     |                                |          |                            |
|---------------------------------|-----|--------------------------------|----------|----------------------------|
| Eile Project Build <u>V</u> iew | Too | ols <u>D</u> ebug <u>H</u> elp |          |                            |
| D 🚅 🖬 🕼 🗸 🖻                     |     | <u>A</u> VR Prog               | 1.       | <b>%%%</b> ###             |
| Trace Disabled                  |     | ICE50 Upgrade                  | 1111 - 1 | 42 5 ×2 AUTO               |
| I/O View                        |     | ICE50 <u>S</u> elftest         |          |                            |
| Name                            |     | JTAGICE mkII Upgrade           |          |                            |
|                                 |     | <u>C</u> ustomize              |          |                            |
|                                 |     | Options                        |          |                            |
|                                 |     | Show Key Assignments           |          |                            |
|                                 |     | <u>P</u> lug-in Manager        |          |                            |
|                                 | AVR | Program AVR 🔹 🕨                |          | Connect                    |
|                                 | _   |                                |          | Auto Connect <sup>KS</sup> |
|                                 |     |                                |          | Write Flash                |
|                                 |     |                                |          | Write EEPROM               |
|                                 |     |                                |          | Read EEPROM                |
|                                 |     |                                |          | Start Auto                 |

2. จากนั้นจะปรากฏหน้าต่าง Select AVR Programmer ดังรูป ให้ทำการเลือก Platform เป็น **JTAG** ICE และ Port ที่ต่อ ET-AVR JTAG ต่ออยู่ และคลิกปุ่ม Connect...

| Select AVR Programmer                                                                                                    |                                                                                                    |
|----------------------------------------------------------------------------------------------------|----------------------------------------------------------------------------------------------------|
| Platform:<br>STK500 or AVRISP<br>JTAG ICE<br>JTAGICE mkli<br>AVRISP mkli                                                                                       | Port:<br>COM5<br>CDM6<br>COM7<br>COM8<br>COM9<br>Cancel                                                                              |
| Tip: To auto-connect to the program<br>button on the toolbar.<br>Note that the JTAGICE cannot be u<br>connected in a debugging session. I<br>Disconnected Mode | nmer used last time, press the 'Programmer'<br>ised for programming as long as it is<br>In that case, select 'Stop Debugging' first. |

 ถ้าโปรแกรม AVR Studio สามารถติดต่อกับ ET-JTAG AVR ได้จะปรากฏหน้าต่าง JTAG ICE ดัง รูป ทำการเลือกเบอร์ MCU จากช่อง Device ในที่นี้เลือกเป็น ATmega64

| JTAG ICE                                                                                                 |
|----------------------------------------------------------------------------------------------------|
| Program Fuses LockBits Advanced Board Auto                                                               |
| - Device                                                                                                 |
| ATmega64 Erase Device                                                                                    |
| Programming mode                                                                                         |
| C ISP IV Erase Device Before Programming<br>Parallel/High Voltage Serial Verify Device After Programming |
| Flash                                                                                                    |
| Use Current Simulator/Emulator FLASH Memory     Input HFX File D:\AVB-STAMP\Examples\ASSEMBLY\LED        |
| Brazen                                                                                                   |
|                                                                                                    |
| EEPROM                                                                                                   |
| Use Current Simulator/Emulator/EEPHUM Memory     Input HEX File D:\AVR-STAMP_EXAMPLE\BASIC\LED_BLI       |
| Program Verify Read                                                                                      |
|                                                                                                    |
| Detecting on 'COM7'                                                                                      |
| JTAG ICĒ found on COM7<br>Getting revisions HW: 0xc1, SW Major: 0x7f, SW Minor: 0x00 OK                  |

 สั่งเปิดไฟล์สำหรับที่จะใช้โปรแกรมให้กับ CPU โดยเลือกจากช่อง Input HEX File พร้อมทั้งระบุชื่อ และที่อยู่ของ HEX File ที่จะใช้โปรแกรมให้เรียบร้อย ส่วนในช่อง Programming mode ให้เลือก
 Erase Device Before Programming เพื่อทำการลบข้อมูลก่อนการโปรแกรม และ Verify Device
 After Programming เพื่อทำการตรวจสอบความถูกต้องของข้อมูลหลังจากโปรแกรม

| JTAG ICE                                                                                                    |                                           |                                                   |  |  |  |  |
|----------------------------------------------------------------------------------------------------|-------------------------------------------|---------------------------------------------------|--|--|--|--|
| Program Fuses LockBits                                                                                                   | Advanced Board A                          | uto                                               |  |  |  |  |
| ATmega64                                                                                                    | •                                         | Erase Device                                      |  |  |  |  |
| Programming mode<br>C ISP<br>C Parallel/High Voltage                                                                     | Serial Verify Dev                         | rice Before Programming<br>rice After Programming |  |  |  |  |
| Flash                                                                                                    | r/Emulator ELASH Memor                    |                                                   |  |  |  |  |
| Input HEX File D:V4                                                                                                    | VR-STAMP\Examples\A                       |                                                   |  |  |  |  |
| Program                                                                                                    | Verify                                    | Read                                              |  |  |  |  |
| C Use Current Simulator/Emulator EEPROM Memory C Input HEX File D:VAVR-STAMP_EXAMPLE\BASIC\LED_BLI                       |                                           |                                                   |  |  |  |  |
| Program                                                                                                    | Verify                                    | Read                                              |  |  |  |  |
| Setting device parameters for<br>Entering programming mode<br>Reading fuse bits 0xFF, 0x0F<br>Leaving programming mode ( | itag programming OK<br>OK<br>FEF OK<br>OK |                                                   |  |  |  |  |

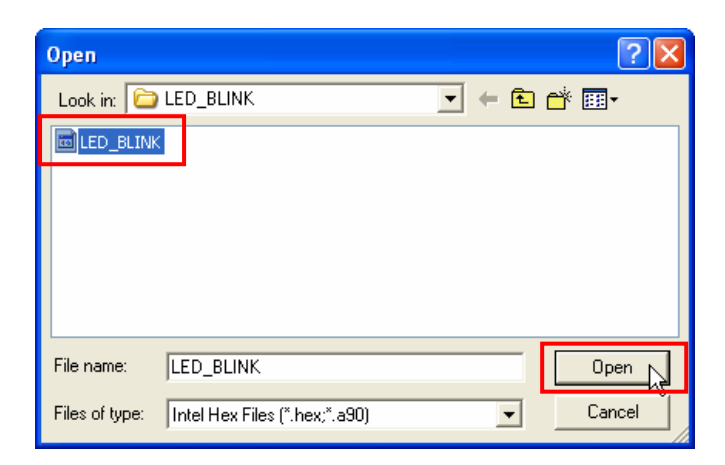

5. ในกรณีที่ไม่ต้องการแก้ไขค่า Fuses และ LockBits ก็สามารถกดปุ่ม Program เพื่อโปรแกรม Hex Files ให้กับ MCU ได้เลย เนื่องจากค่า Fuses และค่า LockBits เมื่อโปรแกรมไปครั้งหนึ่งแล้วค่าจะยัง เหมือนเดิม ไม่ถูกลบไปพร้อมกับส่วนของโปรแกรม ถ้าจะแก้ไขค่าก็สามารถโปรแกรมเข้าไปทีหลังโดย ที่ไม่กระทบต่อส่วนของโปรแกรม

| JTAG ICE                                                                                                    |  |  |  |  |  |
|----------------------------------------------------------------------------------------------------|--|--|--|--|--|
| Program Fuses LockBits Advanced Board Auto                                                                                                    |  |  |  |  |  |
| Device                                                                                                    |  |  |  |  |  |
| ATmega64 Erase Device                                                                                                    |  |  |  |  |  |
| Programming mode         © ISP       Image: Constraint of the second second |  |  |  |  |  |
| Flash  Use Current Simulator/Emulator FLASH Memory  Input HEX File es\ASSEMBLY\LED_BLINK\LED_BLINK.hex                                                                                                    |  |  |  |  |  |
| Program Verify Read                                                                                                    |  |  |  |  |  |
| C Use Current Simulator/Emulator EEPROM Memory  Input HEX File D:\AVR-STAMP_EXAMPLE\BASIC\LED_BLI                                                                                                    |  |  |  |  |  |
| Program Verify Read                                                                                                    |  |  |  |  |  |
|                                                                                                    |  |  |  |  |  |
| Setting device parameters for itag programmingDK<br>Entering programming mode OK<br>Reading fuse bits 0xFF, 0x0FEF OK<br>Leaving programming mode OK                                                                                                    |  |  |  |  |  |

6. เมื่อการโปรแกรม Hex Files ให้กับ MCU ไม่มีข้อผิดพลาดจะได้ข้อความดังรูป

| JTAG ICE                                                          |                                                                                                 |  |  |  |  |  |  |
|-------------------------------------------------------------------|-------------------------------------------------------------------------------------------------|--|--|--|--|--|--|
| Program Fuses LockBits Advance                                    | ced Board Auto                                                                                  |  |  |  |  |  |  |
| Device                                                            |                                                                                                 |  |  |  |  |  |  |
| ATmega64                                                          | Erase Device                                                                                    |  |  |  |  |  |  |
| Programming mode<br>© ISP<br>© Parallel/High Voltage Serial       | <ul> <li>Erase Device Before Programming</li> <li>Verify Device After Programming</li> </ul>    |  |  |  |  |  |  |
| Flash                                                             | Venily Device Arter Hogramming                                                                  |  |  |  |  |  |  |
| C Use Current Simulator/Emulator                                  | Use Current Simulator/Emulator FLASH Memory  Consult HEX File es\ASSEMBLYVED_BLINKVED_BLINK hex |  |  |  |  |  |  |
| Program                                                           | Verify Read                                                                                     |  |  |  |  |  |  |
| EEPROM                                                            |                                                                                                 |  |  |  |  |  |  |
| O Use Current Simulator/Emulator     O Input HEX File D:\AVR-STAI | MP_EXAMPLE\BASIC\LED_BLI                                                                        |  |  |  |  |  |  |
| Program                                                           | Verify Read                                                                                     |  |  |  |  |  |  |
| Environdenian OK                                                  |                                                                                                 |  |  |  |  |  |  |
| Programming FLASH OK<br>Beading FLASH OK                          |                                                                                                 |  |  |  |  |  |  |
| FLASH contents is equal to file OK<br>Leaving programming mode OK | I                                                                                               |  |  |  |  |  |  |

7. ส่วนถ้าต้องการแก้ไขค่า Fuses และค่า LockBits ก็สามารถเลือกไปที่ Fuses และ Lockbits ทำการ ตั้งค่าและโปรแกรมไปทีหลังได้ตามรูป

| JTAG ICE                                                                                                    |  |  |  |  |  |  |
|----------------------------------------------------------------------------------------------------|--|--|--|--|--|--|
| JTAG ICE       Image: Comparison of the section of the section of the s |  |  |  |  |  |  |
| CKOPT fuse (operation dependent of CKSEL fuses); [CKOPT=0]     Brown-out detection level at VCC=4.0 V; [BODLEVEL=0]     Brown-out detection level at VCC=2.7 V; [BODLEVEL=1]     Brown-out detection enabled; [BODEN=0]                                                                                                    |  |  |  |  |  |  |
|                                                                                                    |  |  |  |  |  |  |
| Auto Verify     Program     Verify     Read       Smart Warnings                                                                                                    |  |  |  |  |  |  |
| Setting device parameters for itag programmingOK<br>Entering programming mode OK<br>Reading fuse bits 0xFF, 0x0FEF OK<br>Leaving programming mode OK                                                                                                    |  |  |  |  |  |  |

| JTAG ICE                                                                                                    | × |
|----------------------------------------------------------------------------------------------------|---|
| Program Fuses LockBits Advanced Board Auto                                                                                                    |   |
| <ul> <li>Mode 1: No memory lock features enabled</li> <li>Mode 2: Further programming disabled</li> <li>Mode 3: Further programming and verification disabled</li> <li>Application Protection Mode 1: No lock on SPM and LPM in Application Se</li> <li>Application Protection Mode 2: SPM prohibited in Application Section</li> <li>Application Protection Mode 3: LPM and SPM prohibited in Application Section</li> <li>Application Protection Mode 4: LPM prohibited in Application Section</li> <li>Boot Loader Protection Mode 1: No lock on SPM and LPM in Boot Loader</li> <li>Boot Loader Protection Mode 1: No lock on SPM and LPM in Boot Loader</li> <li>Boot Loader Protection Mode 2: SPM prohibited in Boot Loader Section</li> <li>Boot Loader Protection Mode 3: LPM and SPM prohibited in Boot Loader Section</li> <li>Boot Loader Protection Mode 4: LPM prohibited in Boot Loader Section</li> </ul> |   |
|                                                                                                    |   |
| Image: Auto Verify     Program ↓     Verify     Read       Image: Smart Warnings                                                                                                    |   |
| Setting device parameters for itag programmingOK<br>Entering programming modeOK<br>Reading lock bits0xFFOK<br>Leaving programming modeOK                                                                                                    |   |

#### <u>หมายเหตุ</u>

ถ้าในการใช้งานบอร์ดเพื่อทดลองต่างๆ ค่า Lockbits นี้ไม่จำเป็นต้องโปรแกรม ซึ่งค่านี้จะใช้ เพื่อป้องกันการอ่านและเขียนข้อมูลทับ MCU

# การใช้งาน ET-AVR JTAG ในโหมดดีบัก

การทำงานในโหมดนี้จะใช้เพื่อดีบัก ดูสถานะการทำงานของ MCU โดยสามารถดีบักทีละ Step หรือแบบอัตโนมัติ โดยระหว่างการดีบักค่าต่าง ๆ ของ MCU จะเปลี่ยนแปลงตามโปรแกรมทำให้ สามารถดูค่าผลลัพธ์ต่างๆ ได้ทันทีซึ่งการดีบักนี้สามารถทำได้ทั้งภาษาแอสเซมบลีและภาษาซี เช่น ถ้า เขียนโปรแกรมไฟวิ่งก็จะเห็นไฟวิ่งตามสถานะการดีบักเป็นต้น ซึ่งขั้นตอนการใช้งานในโหมดดีบักจะ เป็นดังนี้ โดยจะเป็นตัวอย่างไฟกระพริบ 1 ดวง เพื่อให้ง่ายต่อการสังเกต

### ตัวอย่างการดีบักโดยใช้ภาษาแอสเซมบลี

 ทำการเปิดโปรแกรม AVR Studio จากนั้นจะปรากฏหน้าต่าง Welcome to AVR Studio ให้คลิกที่ New Project เพื่อสร้างโปรเจกต์ใหม่ดังรูป

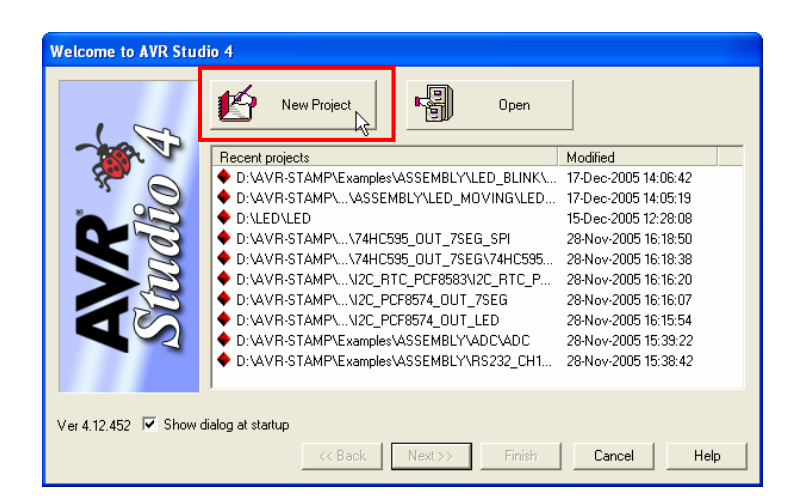

2. เลือก Project type เป็น Atmel AVR Assembler เพื่อเขียนโปรแกรมเป็นภาษาแอสเซมบลี ทำการ ตั้งชื่อโปรเจกต์ในช่อง Project name เลือกที่ช่อง Create initial file เพื่อสร้างไฟล์แอสเซมบลีพร้อมกับ สร้างไฟล์โปรเจคต์ เลือกที่ช่อง Create folder เพื่อสร้างโฟลเดอร์สำหรับเก็บไฟล์โปรเจกต์ จากนั้นทำ การเลือกไดเร็กทอรี่ที่จะเก็บไฟล์โปรเจคและคลิกปุ่ม Next ดังรูป

| Welcome to AVR Stud | lip 4<br>Create new project<br>Project type:<br>▲ Atmel AVR Assembler<br>▲ AVR GCC | Project name:<br>Blinky<br>I⊄ Create initial file I⊄ Create folder<br>Initial file:<br>Blinky .asm |  |  |
|---------------------|------------------------------------------------------------------------------------|----------------------------------------------------------------------------------------------------|--|--|
| Strue               | Location:                                                                          |                                                                                                    |  |  |
| Ver 4.12.452        | << Back Next :                                                                     | >> Finish Cancel Help                                                                              |  |  |

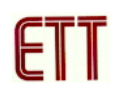

3. เลือก Debug platform เป็น JTAG ICE และ Device เป็น ATmega64 และคลิกปุ่ม Finish ดังรูป

|            | JTAGICE mkll<br>ICE40<br>ICE50 | AT90CAN128<br>ATmega128<br>ATmega16                         |   |
|------------|--------------------------------|-------------------------------------------------------------|---|
| nalla      | AVH Simulator<br>ICE200        | Almega162<br>ATmega169<br>ATmega32<br>ATmega323<br>ATmega64 |   |
| <b>S</b> S |                                | A186HF401<br>AT89S51<br>AT89S52                             | 5 |
|            | Port: Auto 💌 🔽                 | Open platform options                                       |   |

4. จากนั้นจะปรากฏหน้าต่าง Text Editor สำหรับเขียนโปรแกรมดังรูป

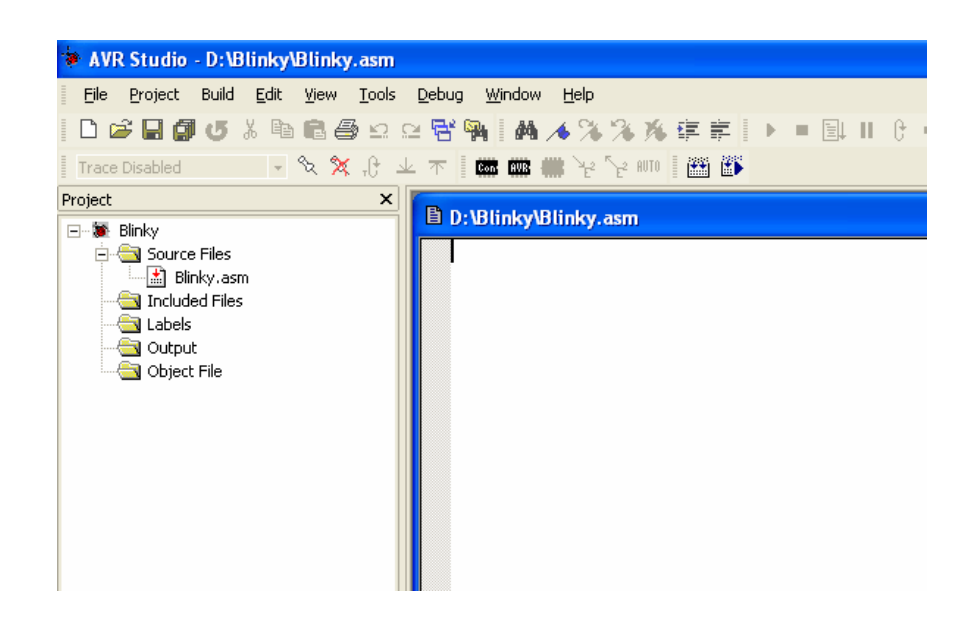

5. ทำการพิมพ์โปรแกรมตัวอย่างภาษาแอสเซมบลี ดังตัวอย่าง จากตัวอย่างไม่ได้ใช้โปรแกรมหน่วง เวลา เพื่อว่าที่จะสังเกตเห็นการดีบักอย่างทันทีไม่มีการหน่วงเวลา

;\* Examples Program For "ET-AVR STAMP ATmega64" Board \* \* ;\* Target MCU : Atmel ATmega16 \* ;\* Frequency : X-TAL : 16 MHz ;\* Compiler : AVR Studio 4.12 (AVR Assembler 2) \* ;\* Create By : ADISAK CHOOCHAN (WWW.ETT.CO.TH) \* \* ;\* Last Update : 1/September/2005 ;\* Description : Example LED Blink on Portb.0 \* ;Connect PB0 to LED1 .include "m64def.inc" ; Define Register .def TEMP = R16 ; Define I/O Port,Pin LED 0 .equ = ; Main Program .CSEG 0 .ORG RJMP RESET ;Reset Handle LDI TEMP,LOW(RAMEND) ;Initial Stack Pointer **RESET:** OUT SPL, TEMP LDI TEMP,HIGH(RAMEND) OUT SPH, TEMP SBI DDRB,LED ;Config Portb.0 as output MAIN: PORTB,LED ;LED Off SBI CBI PORTB,LED ;LED On RJMP MAIN ;Loop

 6. ให้ทำการสั่งแปลโปรแกรมที่เราเขียนขึ้น โดยการคลิกเมาส์ที่เมนูคำสั่ง Build → Build ซึ่งหลังจาก แปลโปรแกรมแล้วได้ผลถูกต้องและไม่เกิดข้อผิดพลาดใด ๆ จะปรากฏข้อความ 0 errors 0 warnings ดังรูป

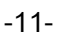

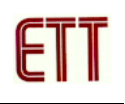

| AVR Studio - [D:\Blinky\Blinky.asm                                                                                                    |                                                  |                                    |                          |                                                               |                      |               | _ @ 🛛          |
|----------------------------------------------------------------------------------------------------|--------------------------------------------------|------------------------------------|--------------------------|---------------------------------------------------------------|----------------------|---------------|----------------|
| Eile Project Build Edit View To                                                                                                    | ols <u>D</u> ebug <u>W</u> indow                 | Help                               |                          |                                                               |                      |               | - 8×           |
| 🗅 🚅 🖬 🕼 🥌 🌜 🧐                                                                                                    | 🖻 😤 🖬 🛛 🖊 🦽                                      | 2. 2. 1                            | 6 住 岸                    | ▶ = E    () + ?}                                              | 라 아 *0 🗄 🐮 🚸 松 🛛 🖾 🖻 |               |                |
| Trace Disabled 🚽 🛠 🛠 🕂 🔺                                                                                                    |                                                  | ×r≥ ~r≥ RUT                        | - en es                  |                                                               |                      |               |                |
| Project ×                                                                                                    | include "                                        | m64def                             | inc"                     |                                                               |                      |               | _              |
| Binky     Binky     Binky.sm     Binky.sm     Binky.sm     Binky.asm     Binky.as | :**********<br>: Define R<br>:***********        | ******<br>egiste<br>******<br>TEMP | ******<br>r<br>******    | **<br>= R16                                                   |                      |               | 1              |
| 🗄 🔄 Object File                                                                                                    | <pre>     B</pre>                                |                                    |                          |                                                               |                      |               |                |
|                                                                                                    | ;**********<br>; Main Pro<br>;*********<br>.CSEG | *****<br>gram<br>******            | ****<br>****<br>.ORG     | 0                                                             |                      |               |                |
|                                                                                                    |                                                  |                                    | RJMP                     | RESET                                                         | ;Reset Handle        |               |                |
|                                                                                                    | RESET:                                           |                                    | LDI<br>OUT<br>LDI<br>OUT | TEMP,LOW(RAMEND)<br>SPL,TEMP<br>TEMP,HIGH(RAMEND)<br>SPH,TEMP | ;Initial Stack       | Pointer       |                |
|                                                                                                    |                                                  |                                    | SBI                      | DDRB,LED                                                      | ;Config Portb.0      | as output     | -              |
| Project 10 View 10 Info                                                                                                    | D·\ Blinky \ Blinky                              | asm                                |                          |                                                               |                      |               | <u>ت</u><br>۱۵ |
| Puld                                                                                                    | _ Dripminty (Dimity                              |                                    |                          | 1                                                             |                      |               | ~              |
| Segment Begin End Coo                                                                                                    | ie Data Used                                     | Size                               | Use%                     |                                                               |                      |               | ^              |
|                                                                                                    |                                                  |                                    |                          |                                                               |                      |               | _              |
| [.cseg] 0x000000 0x000012 ]<br>[.dseg] 0x000100 0x000100<br>[.eseg] 0x000000 0x000000<br>• Assembly complete, 0 errors. 0                                                                                                    | 18 0 18<br>0 0 0<br>0 0 0<br>warnings            | 65536<br>4096<br>2048              | 0.0%<br>0.0%<br>0.0%     |                                                               |                      |               | =              |
| Puild American Rind in Silar M.                                                                                                    | real-mainte and Tracanai                         | ake                                |                          |                                                               |                      |               | ×              |
| wessage   Find in Files   big Bi                                                                                                    | rearpoints and tracepoi                          | ics                                |                          | ATmega64                                                      | JTAG ICE COM7        | Ln 18. Col 30 | CAP NUM SCRI   |
|                                                                                                    |                                                  |                                    |                          |                                                               |                      |               |                |

7. คลิกที่เมนูคำสั่ง Debug → Start Debugging ดังรูป

| 😻 AVR Studio - [D:\Blinky\Blinky.asm] |            |                                 |                   |             |  |  |  |  |
|---------------------------------------|------------|---------------------------------|-------------------|-------------|--|--|--|--|
| Eile Project Build Edit View Tools    | Det        | oug <u>W</u> indow <u>H</u> elp |                   | _           |  |  |  |  |
| D 🚅 🖶 🗿 🗗 🐰 🖻 🛍 🎒 의 ≌                 |            | Start <u>D</u> ebugging         | Ctrl+Shift+Alt+F5 |             |  |  |  |  |
| Trace Disabled 🔹 🗞 🛠 🕂 🔽              | =          | Stop Debugging                  | Ctrl+Shift+F5     |             |  |  |  |  |
| Project X                             |            | Run                             | F5                | *****       |  |  |  |  |
| 🖃 🐌 Blinky                            | Ш          | Break                           | Ctrl+F5           | -AVR S      |  |  |  |  |
| ⊡ - 🔄 Source Files                    | G.         | Reset                           | Shift+F5          | ga16<br>MHz |  |  |  |  |
|                                       | <b>{</b> } | Step <u>I</u> nto               | F11               | 4.12        |  |  |  |  |
| E-Cabels                              | 8          | Step <u>O</u> ver               | F10               | DCHAN       |  |  |  |  |
| ⊕ - Gupat                             | {}         | Step O <u>u</u> t               | Shift+F11         | D Blin      |  |  |  |  |
|                                       | *{}        | Run to <u>C</u> ursor           | Ctrl+F10          | *****       |  |  |  |  |
|                                       | E\$        | <u>A</u> uto Step               | Alt+F5            |             |  |  |  |  |
|                                       | ۵.         | <u>N</u> ew Breakpoint          | ,                 | ·           |  |  |  |  |

 จากนั้นโปรแกรมจะทำการโหลดข้อมูลต่างลง MCU และเข้าสู่การดีบัก โดยจะมีเครื่องหมายแสดง จุดเริ่มต้นของโปรแกรมดังรูป โดยทางด้านขวาจะปรากฏหน้าต่าง I/O View แสดงค่ารีจิสเตอร์ต่าง ๆ ของ MCU

| AVR Studio - [D:\Blinky\Blinky.asm]     Bile Project Build Edit View Iools Debug Window | Help                 |         |                     | _ @ X                                 |
|-----------------------------------------------------------------------------------------|----------------------|---------|---------------------|---------------------------------------|
| □ ☞ 🖬 🕼 ७ % 🖻 🛍 쓸 요 요 😤 🐂   А 🔺                                                         | %%%健症   ▶ •          | ET II G |                     | 66° 🗾 🔤 🔲 👦 💷                         |
| Trace Disabled 🔹 🛠 🕀 上 不 🛛 🗰 🗰                                                          | YE YE HITO    🌆 🚯    |         |                     |                                       |
| I/O View ×                                                                              | ;*********           | *****   |                     | -                                     |
| Name Value Bits Address                                                                 | ; Main Program       |         |                     |                                       |
| E                                                                                       | CSEG                 | *****   |                     |                                       |
| H - En Processor                                                                        |                      | .ORG    | 0                   |                                       |
| E Stack Monitor                                                                         | ⇒                    | RJMP    | RESET               | ;Reset Handle                         |
| 🗄 🎆 I/O ATMEGA64                                                                        | DEGET                | TDT     | TEND LOUIDENNEND)   | Toiticl Check Deints                  |
|                                                                                         | RESEI:               | OUT     | SPI TEMP            | ;Initial Stack Pointe                 |
|                                                                                         |                      | LDI     | TEMP .HIGH (RAMEND) |                                       |
|                                                                                         |                      | OUT     | SPH.TEMP            |                                       |
| EEPROM                                                                                  |                      |         |                     |                                       |
| EXTERNAL_INTERRUPT                                                                      |                      | SBI     | DDRB,LED            | ;Config Portb.U as or                 |
| IIIIIIIIIIIIIIIIIIIIIIIIIIIIIIIIIIIII                                                   | MAIN:                | SBI     | PORTB LED           | LED Off                               |
|                                                                                         |                      | CBI     | PORTB,LED           | ;LED On                               |
| PORTB                                                                                   |                      | RJMP    | MAIN                | ;Loop                                 |
| 🚬 🔁 PORTB 0x00 🗌 🗌 🔤 🔤 0X18 (C                                                          |                      |         |                     |                                       |
| 🕂 DRB 0x00 🔲 🔤 0x17 (C                                                                  |                      |         |                     |                                       |
|                                                                                         |                      |         |                     |                                       |
|                                                                                         |                      |         |                     |                                       |
|                                                                                         |                      |         |                     |                                       |
| 🕀 🔁 PORTF                                                                               |                      |         |                     | -                                     |
| E PORTG                                                                                 |                      |         |                     | Þ                                     |
| Project View Dinfo                                                                      | D:\Blinky\Blinky.asm |         |                     | 4 b                                   |
| - · · ·                                                                                 |                      |         |                     | ×                                     |
| Duid                                                                                    |                      |         |                     | ^                                     |
|                                                                                         |                      |         |                     |                                       |
|                                                                                         |                      |         |                     |                                       |
|                                                                                         |                      |         |                     |                                       |
|                                                                                         |                      |         |                     |                                       |
|                                                                                         |                      |         |                     |                                       |
| <br>                                                                                    |                      |         |                     |                                       |
| Tracepoi                                                                                | nts                  |         |                     |                                       |
|                                                                                         |                      | ATm     | ega64 JTAG ICE COM7 | Stopped () Ln 37, Col 13 CAP NUM SCRL |

 เราสามารถที่จะปรับความเร็วในการดีบักได้ โดยการเลือกที่เมนูคำสั่ง Debug → JTAG ICE
 Options โดยที่สามารถปรับความถี่ของพอร์ต JTAG โดยค่าความถี่นี้ต้องไม่เกิน 1/4 ของความถี่ที่เรา ใช้งาน

| JTAG ICE 🛛 🛛 🔀                                                                                                    |
|----------------------------------------------------------------------------------------------------|
| Connection Debug Breakpoints Status                                                                                                    |
| JTAG Port JTAG port frequency: 4.00 MHz For safe connection between the JTAG ICE and the target device, the JTAG port frequency must be equal to or less than 1/4 of the target device frequency Target device is part of a JTAG daisy chain Devices before: Devices after: Devices after: Devices |
| Baud rate: 19200 (default)                                                                                                    |

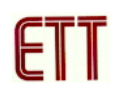

10. ทำการเลือกรูปแบบของการดีบักซึ่งสามารถเลือกได้ทั้งแบบอัตโนมัติ (Auto Step)หรือจะเลือกทีละ ขั้นตอน โดยเลือกที่แถบเครื่องมือดังรูป ในที่นี้ทดลองเลือกแบบ Step

11. จะสังเกตเห็นว่าเมื่อโปรแกรมดีบักผ่านคำสั่ง SBI PORTB, LED ซึ่งเป็นคำสั่งให้ PORTB.0 เป็นลอจิก 1 LED ที่อยู่กับ PORTB.0 จะยังไม่สว่างเนื่องจากวงจรของบอร์ดต่อวงจรให้ LED ทำงานที่ ลอจิก 0 ทำการกดปุ่ม Step Info อีกครั้งเมื่อผ่านคำสั่ง CBI PORTB, LED จะสังเกตว่า LED จะ สว่าง ซึ่งค่าต่าง ๆ ในหน้าต่าง I/O View ก็จะเปลี่ยนแปลงตามโปรแกรมด้วย

| AVR Studio - [D:\Blinky\Blinky.asm]                                    |                        |                                         |                          |                                |
|------------------------------------------------------------------------|------------------------|-----------------------------------------|--------------------------|--------------------------------|
| Eile Project Build Edit View Tools Debug Window                        | Help                   |                                         |                          | _ 8×                           |
| D 😅 🖬 🕼 🥑 👗 陷 🛍 🖨 🗠 🗠 😤 🙀   🗛 🦽 🥬                                      | 4.3% 住宅 []             | ) = EL II () =                          | ን 🚸 🕀 🕄 🕄 🕈 🕀 😚          |                                |
| Trace Disabled 🚽 🗞 🛠 🖯 业 木 🛚 🛲 🗰 🦮                                     | 2 🕎 AUTO 🛛 🎬 🎒         |                                         |                          |                                |
| I/O View ×                                                             | ;********              | • * * * * * * * * * * * * * * * * * * * | <del>(</del> *           |                                |
| Name Value Bits Address                                                | ; Define I/            | 0 Port,Pin                              | **                       |                                |
| E S I/O AIMEGA64                                                       | .equ                   | LED = 0                                 |                          |                                |
|                                                                        |                        |                                         |                          |                                |
| E BOOT_LOAD                                                            | : Main Pros            | iram                                    |                          |                                |
|                                                                        | ********               | *****                                   |                          |                                |
| E STERNAL_INTERRUPT                                                    | .CSEG                  | 0.0.0                                   |                          |                                |
|                                                                        |                        | . URG<br>R.TMP                          | U<br>RFSFT               | ·Reset Handle                  |
|                                                                        |                        | 110112                                  | 10001                    | , incore inducto               |
| PORTB                                                                  | RESET:                 | LDI                                     | TEMP,LOW(RAMEND)         | ;Initial Stack Point           |
|                                                                        |                        | LDI                                     | TEMP_HIGH(RAMEND)        |                                |
| PINB 0xFE 0001 0x17 (0x37)                                             |                        | OUT                                     | SPH,TEMP                 |                                |
|                                                                        |                        | CDT                                     | DDDD IED                 | Genfin Denth Cons.             |
|                                                                        |                        | DI                                      | DDRD,LED                 | ;config Portb.0 as o           |
|                                                                        | MAIN:                  | SBI                                     | PORTB, LED               | ;LED Off                       |
| 🕀 🔁 PORTG                                                              |                        | CBI                                     | PORTB, LED               | ;LED On                        |
|                                                                        |                        | RJMP                                    | MAIN                     | ;Loop                          |
| TIMER_COUNTER_0                                                        |                        |                                         |                          | - 1                            |
| E S TIMER_COUNTER_2                                                    |                        |                                         |                          | <b>v</b>                       |
| Brudet WIGHTER 3                                                       |                        |                                         |                          |                                |
|                                                                        | D: (biiriky (biiriky.) | dsill                                   |                          | 4 P                            |
| Build                                                                  |                        |                                         |                          | ×                              |
| D:\Blinky\Blinky.asm(49): No EEPROM data, deleti:                      | ng D:\Blinky\Blink     | y.eep                                   |                          |                                |
| Segment Begin End Code Data Used                                       | Size Use%              |                                         |                          |                                |
|                                                                        |                        |                                         |                          |                                |
| [.cseg] 0x000000 0x000012 18 0 18                                      | 65536 0.0%             |                                         |                          |                                |
| [.aseg] 0x000000 0x000000 0 0 0                                        | 4095 0.0%<br>2048 0.0% |                                         |                          |                                |
| Build      Message      AFFING in Files      Preakpoints and Tracement | 5                      |                                         |                          |                                |
|                                                                        |                        | ATmega                                  | a64 JTAG ICE COM7 Stoppe | ed 👄 Lo 44. Col 1 CAP NUM SCRU |

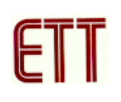

### ตัวอย่างการดีบักโดยใช้ภาษาซี

นอกจากภาษาแอสเซมบลีแล้วโปรแกรม AVR Studio ยังสามารถดีบักซอฟต์แวร์ที่เขียนด้วย ภาษาซีได้ด้วย ซึ่งตัวอย่างนี้จะเสนอวิธีการดีบักโดยใช้ภาษาซี โดยใช้โปรแกรม CodeVisionAVR C Compiler ร่วมกับโปรแกรม AVRStudio ในการดีบัก

1. เปิดโปรแกรม CodeVisionAVR C Compiler และคลิกเลือกที่เมนูคำสั่ง File → New ดังรูป

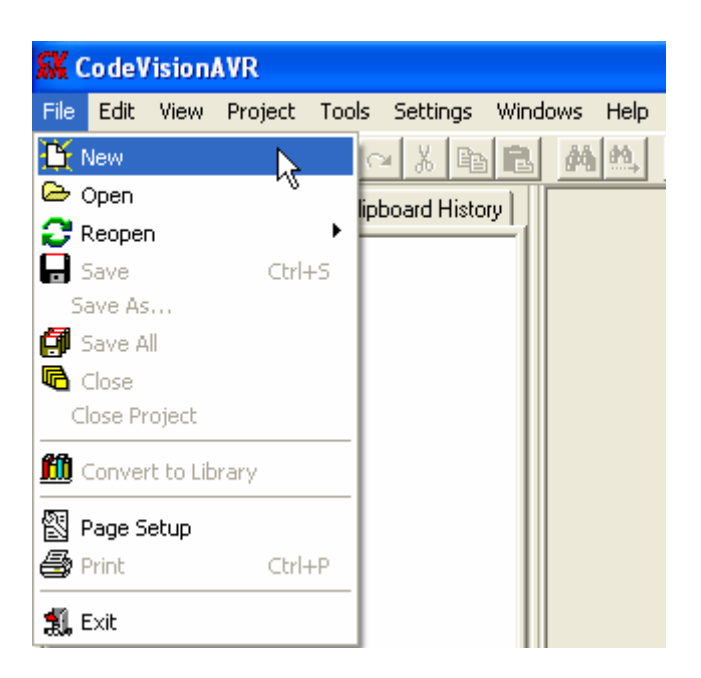

2. เลือก File Type เป็น Source เพื่อสร้างไฟล์ภาษาซีใหม่และคลิกปุ่ม OK ดังรูป

| 🗄 Create New File 🛛 🔀 |                  |  |  |
|-----------------------|------------------|--|--|
| File Type             |                  |  |  |
| ⊙ Source              |                  |  |  |
| C <u>P</u> roject     | X <u>C</u> ancel |  |  |

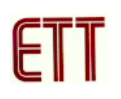

3. จากนั้นจะปรากฏหน้าต่าง Editor ให้ทำการเขียนโปรแกรมดังตัวอย่าง

```
//*Hardware : ET-AVR STAMP (ATmega64)
                                                    */;
//*CPU
               : ATMEL-ATmega64
                                                    */;
//*X-TAL : 16.00 MHz
//*Filename : Main.C
//*Complier : CodeVisionAVR V1.24.7d
                                                    */;
                                                    */;
                                                    */;
//*Last Update : 9-12-2005(ETT CO.,LTD)
                                                    */;
//* : WWW.ETT.CO.TH
                                                    */;
//*Description : Example LED Blink on Portb.0 */;
//*CodeVisionAVR Complier Option Setting
                                                   */;
//* Chip type : ATmega64
//* Program type : Application
//*Clock frequency : 16.000000MHz
//* Memory model : Small
//*External SRAM size : 0
//* Data Stack size : 1024
                                                   */;
                                                   */;
                                                   */;
                                                    */;
                                                    */;
                                                    */;
#include <mega64.h>
                               // ATmega64 MCU
                                // Delay functions
#include <delay.h>
void main(void)
{
  PORTB=0x00;
                               // PB7..0 = 0
                                // PB0 = Output
  DDRB=0x01;
//Loop Blink LED on PB0
  while (1)
  {

      PORTB |= 0x01;
      // PB0 = 1 (OFF LED)

      PORTB &= 0XFE;
      // PB0 = 0 (ON LED)

    PORTB |= 0 \times 01;
  }
}
```

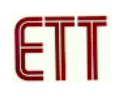

 ทำการบันทึกโปรแกรมภาษาซีที่เขียนโดยเลือกเมนู File → Save ทำการตั้งซื่อไฟล์และกดปุ่ม Save ดังรูป

| Save C:\cvavre       | val\bin\untitle             | d.c As                     |              |          | ? 🗙            |
|----------------------|-----------------------------|----------------------------|--------------|----------|----------------|
| Save in:             | Blinky_C                    |                            | •            | († 🖻 🖆 🗐 |                |
| CO<br>Recent         |                             |                            |              |          |                |
| Desktop              |                             |                            |              |          |                |
| My Documents         |                             |                            |              |          |                |
| My Computer          |                             |                            |              |          |                |
| <b>S</b>             |                             |                            |              |          |                |
| My Network<br>Places | File name:<br>Save as type: | Blinky<br>C Compiler sourc | e file (*.c) | •        | Save<br>Cancel |

5. เลือกที่เมนู File → New และเลือก File Type เป็น Project เพื่อสร้างโปรเจกต์ใหม่และคลิกปุ่ม OK ดังรูป

| 🗄 Create New File 💦 🔀 |                  |  |
|-----------------------|------------------|--|
| File Type             |                  |  |
| C <u>S</u> ource      | ✓ <u>о</u> к     |  |
| • Project             | X <u>C</u> ancel |  |
|                       |                  |  |

6. คลิกปุ่ม No เพื่อไม่ใช้ตัวช่วยในการสร้างโปรเจกต์ (CodeWizard)

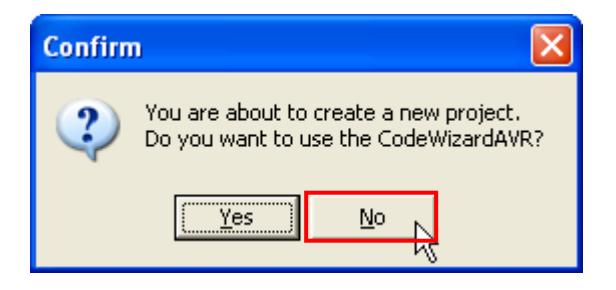

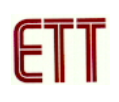

7. ทำการตั้งชื่อโปรเจกต์ตามต้องการและคลิกปุ่ม Save ดังรูป

| Create New Pro       | ject          |                       |   |           | ? 🗙    |
|----------------------|---------------|-----------------------|---|-----------|--------|
| Save in:             | 🗀 Blinky_C    |                       | • | + 🗈 📸 📰 - |        |
| 📁<br>Recent          |               |                       |   |           |        |
| Desktop              |               |                       |   |           |        |
| My Documents         |               |                       |   |           |        |
| My Computer          |               |                       |   |           |        |
| <b>S</b>             |               |                       |   |           |        |
| My Network<br>Places | File name:    | Blinky                |   | <b>_</b>  | Save   |
|                      | Save as type: | Project files (*.prj) |   | •         | Cancel |

8. ทำการเพิ่มไฟล์ภาษาซีที่เขียนไว้ก่อนหน้านี้เข้ามาในโปรเจกต์โดยการคลิกปุ่ม Add ดังรูป

| 🚯 Configure Project Blinky.prj |                           |
|--------------------------------|---------------------------|
| Files C Compiler After Make    |                           |
| 💾 D:\Blinky_C\Blinky.prj       | Zi Add                    |
|                                | <u> ti R</u> emove        |
|                                | TÌ <u>E</u> dit File Name |
|                                | ☆ Move∐p                  |
|                                |                           |
|                                |                           |
|                                |                           |
|                                |                           |
|                                |                           |
|                                |                           |
|                                |                           |
|                                |                           |
|                                | ncel <u>7 H</u> elp       |

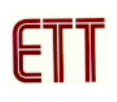

| Add File To Pr       | oject          |                      |    |         | ? 🔀    |
|----------------------|----------------|----------------------|----|---------|--------|
| Look in:             | 🗀 Blinky_C     |                      | -  | 🗕 🗈 💣 📰 | •      |
| 67                   | 🗒 Blinky       |                      |    |         |        |
| Recent               |                |                      |    |         |        |
| Desktop              |                |                      |    |         |        |
| My Documents         |                |                      |    |         |        |
| My Computer          |                |                      |    |         |        |
| <b></b>              |                |                      |    |         |        |
| My Network<br>Places | File name:     | Blinky               |    | •       | Open   |
|                      | Files of type: | C Compiler files (*. | c) | •       | Cancel |

9. เมื่อทุกอย่างเรียบร้อยคลิกปุ่ม OK ดังรูป

| 🚯 Configure Project Blinky. prj                                    |                           |
|--------------------------------------------------------------------|---------------------------|
| Files C Compiler After Make                                        | 1                         |
| ⊡ <mark>1</mark> D:\Blinky_C\Blinky.prj<br><mark>1</mark> Blinky.c | Add 🚼                     |
|                                                                    | <b>±</b> i <u>R</u> emove |
|                                                                    | TI Edit File Name         |
|                                                                    | ☆ Move <u>U</u> p         |
|                                                                    | ✤ Move Down               |
|                                                                    |                           |
|                                                                    |                           |
|                                                                    |                           |
|                                                                    |                           |
|                                                                    |                           |
|                                                                    |                           |
|                                                                    |                           |
|                                                                    | el <b>?</b> <u>H</u> elp  |

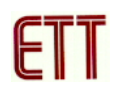

 ทำการตั้งค่าต่างของโปรเจกต์โดยการคลิกเมาส์ที่เมนูคำสั่ง Project → Configure จากนั้น ทำการ กำหนดเบอร์ MCU เป็น ATmega64 ค่าคริสตอลเท่ากับ 16.000000 MHz และ File Output Format(s) เป็น COF ROM HEX EEP

| 🗰 CodeVisionAVR - Blinky.prj - [D:\Blinky_                                                                                                    | _C\Blinky.c]                                                                                                    |
|----------------------------------------------------------------------------------------------------|----------------------------------------------------------------------------------------------------|
| File Edit View Project Tools Settings Wir                                                                                                    | ndows Help                                                                                                    |
| Navigator       Code Ten         Code VisionAl         Code VisionAl         Project B         Notes         Information                                                                                                    | M         D         T         T           11         //*         CodeV           12         //*         Chip           13         //*         Progr           14         //*         Clock |
| Pointy Notes Ctrl+N     Ary G     Ary G     Ary Ary G     Ary Ary Ary Ary Ary Ary Ary Ary Ary | 15 //* Memor<br>16 //* Exter<br>17 //* Data                                                                                                    |
| Dther Files                                                                                                    | <pre>18 //******* 19 20 #include 21 #include</pre>                                                                                                    |

| 😽 Configure Project Blinky                                                                                                    | .prj                                                                                                    | × |
|----------------------------------------------------------------------------------------------------|----------------------------------------------------------------------------------------------------|---|
| Files C Compiler After Make                                                                                                    | e                                                                                                    |   |
| Code Generation Messages                                                                                                    | Globally #define   Paths                                                                                                    |   |
| Chip: ATmega64<br>Clock: 16,000000<br>MHz<br>Memory Model:<br>Small<br>Optimize for:<br>Size<br>Optimization Level:<br>Low<br>Program Type:<br>Application<br>(s)printf Features:<br>int, width<br>(s)scanf Features:<br>int, width | SRAM<br>Data Stack Size: 1024 bytes<br>Heap Size: 0 bytes<br>Internal SRAM size: 4096 bytes<br>External SRAM size: 0 bytes<br>External SRAM Wait State<br>Code Generation<br>Bit Variables size: 16 ▼<br>Promote char to int ♥ char is unsigned<br>8 bit enums♥ Enhanced Core Instructions<br>♥ Automatic Register Allocation<br>₩ Word Align FLASH Struct Members<br>Use an External Startup Initialization File<br>Stack End Markers<br>File Output Format(s): COF ROM HEX EEP ▼ |   |
| [                                                                                                    | V OK Cancel ? Help                                                                                                    |   |

 ให้ทำการสั่งแปลโปรแกรมที่เราเขียนขึ้น โดยการคลิกเมาส์ที่เมนูคำสั่ง Project → Make ซึ่ง หลังจากแปลโปรแกรมแล้วได้ผลถูกต้องและไม่เกิดข้อผิดพลาดใด ๆ จะปรากฏข้อความ No errors, No warnings ดังรูป

| Information                                                                                                    |
|----------------------------------------------------------------------------------------------------|
| Compiler Assembler                                                                                                    |
| Chip: ATmega64<br>Program type: Application<br>Memory model: Small<br>Optimize for: Size<br>(s)printf features: int, width<br>(s)scanf features: int, width<br>Promote char to int: No<br>char is unsigned: Yes<br>8 bit enums: No<br>Enhanced core instructions: On<br>Automatic register allocation: On |
| 209 line(s) compiled<br>No errors<br>No warnings                                                                                                    |
| Bit variables size: 0 byte(s)<br>Data Stack area: 100h to 4FFh<br>Data Stack size: 1024 byte(s)<br>Estimated Data Stack usage: 0 byte(s)<br>Global variables size: 0 byte(s)                                                                                                    |
| Hardware Stack area: 500h to 10FFh<br>Hardware Stack size: 3072 byte(s)                                                                                                    |
| Heap size: 0 byte(s)                                                                                                    |
| EEPROM usage: 0 byte(s) (0.0% of EEPROM)<br>Program size: 129 words (0.4% of FLASH)                                                                                                    |
|                                                                                                    |

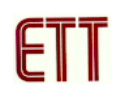

คลิกเมาส์ที่เมนูคำสั่ง Tools → Debugger เพื่อเข้าสู่การดีบัก จากนั้นโปรแกรม CodeVisionAVR
 จะเปิดโปรแกรม AVR Studio ขึ้นมาดังรูป ให้คลิกที่ปุ่ม Open

| 👫 CodeVisionAVR - Blink    | y.prj      | D:\Blin     | ky_C\BI    | inky.c]  |      |
|----------------------------|------------|-------------|------------|----------|------|
| File Edit View Project     | Tools      | Settings    | Windows    | Help     |      |
| 🏗 🖸 🕒 🔙 🗗 🖍                | 🌼 Co       | ideWizardA  | VR         | Shift+F2 | 2    |
| Navigator Code Templates ( | 厳 De       | bugger      | - <b>b</b> | Shift+F3 | de∖  |
|                            | 🥸 Ch       | iip Program | mer        | Shift+F4 | lip. |
| Project: Blinky            | 💻 Те       | rminal      |            | Shift+F5 | ogr  |
| 💦 Notes                    | 📣 Co       | nfigure     |            |          | .ock |
|                            | -          | -           | 15         | 77 ~ 196 | emor |
| E Included Fil             | es<br>- Li |             | 16         | //* E3   | kter |
| Eurotions                  | apies      |             | 17         | //* Da   | ata  |
|                            |            |             | 18         | //****   | **** |
|                            |            |             | 19         |          |      |
|                            |            |             | 20         | #inclu   | ıde  |
|                            |            |             | 21         | #inclu   | ıde  |

| Welcome to AVR Stud      | io 4                                      |                      |
|--------------------------|-------------------------------------------|----------------------|
| 1.5                      | New Project Open                          | §                    |
|                          | Recent projects                           | Modified             |
|                          | 0 D:\Test_ICC\test.                       | 19-Dec-2005 10:39:05 |
|                          | 🧕 D:\Test_Code vision\Blinky.             | 23-Sep-2005 10:56:26 |
|                          | 0 D:\Test_Code vision\Blinky.             | 19-Dec-2005 10:37:51 |
|                          | D:\Blinky\Blinky                          | 19-Dec-2005 10:11:16 |
|                          | D:\AVR-STAMP\Examples\ASSEMBLY\LED_BLINK\ | 17-Dec-2005 14:06:42 |
|                          | D:\AVR-STAMP\\ASSEMBLY\LED_MOVING\LED.    | 17-Dec-2005 14:05:19 |
|                          |                                           | 15-Dec-2005 12:28:08 |
|                          | D:VAVR-STAMPVV4HL595_UUT_75EG.            | 28-Nov-2005 16:18:50 |
|                          | D:VAV R-STAMPY                            | 28-NOV-2005 16:18:38 |
|                          | ▼ D. WYR-STAMENN2C_NTC_PCF0003N2C_NTC.    | 201007-2003 16:16:20 |
|                          | ,                                         |                      |
| Ver / 12 / 52 🔽 Show d   | ialog at startup                          |                      |
| V 61 4.12.402 14 0110W 0 |                                           |                      |
|                          | << Back Next>> Finish                     | Cancel Help          |
|                          |                                           |                      |

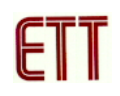

12. เลือกไฟล์ COFF symbolic debug file ที่ได้จากการการสั่งแปลโปรแกรมซึ่งอยู่ในโปรเจกต์ที่ได้ สร้างไว้ดังรูป

| Open SaveFile                                    | or ObjectFile                                                                                      | ? 🗙            |
|--------------------------------------------------|----------------------------------------------------------------------------------------------------|----------------|
| Look in:                                         | 🔁 Blinky_C 💌 🗢 🖆 🖽 🗸                                                                               |                |
| Recent<br>Desktop<br>My Documents<br>My Computer | BI<br>BI<br>Date Modified: 19/12/2548 12:57<br>Size: 722 bytes                                     |                |
| My Network<br>Places                             | File name:     Blinky       Files of type:     Project Files, Object Files (".aps,".hex;".d90;".at | Open<br>Cancel |

13. จากนั้นโปรแกรมจะให้ทำการบันทึกโปรเจกต์ ให้คลิกปุ่ม Save เพื่อบันทึก

| Save AVR Studi                                                   | o Project File                                                                                                    |                                                                                                    |                                                       | ? 🛛                               |
|------------------------------------------------------------------|----------------------------------------------------------------------------------------------------|----------------------------------------------------------------------------------------------------|-------------------------------------------------------|-----------------------------------|
| Save in:                                                         | 🗀 Blinky_C                                                                                                    | •                                                                                                    | · 🗕 📥 🖶                                               |                                   |
| Recent<br>Desktop<br>My Documents<br>My Computer                 | <ul> <li>Blinky</li> <li>Blinky</li> <li>Blinky</li> <li>Blinky</li> <li>Blinky</li> <li>Blinky</li> <li>Blinky</li> <li>Blinky</li> <li>Blinky</li> <li>Blinky.pr~</li> <li>Blinky.vec</li> <li>Blinky_</li> </ul> |                                                                                                    |                                                       |                                   |
| Mu Network                                                       | File name:                                                                                                    | Blinky, cof                                                                                                | •                                                     | Save .                            |
| Places                                                           | Save as type:                                                                                                    | AVR Studio Project Files *.aps                                                                             | •                                                     | Cancel                            |
| AVR Studio will cr<br>file should be loca<br>save the project fi | eate a project for de<br>ted at the root of the<br>le at the same place                                                                                                    | bugging this object file. To ensure (<br>e original source file project. If the or<br>e as the object file | optimal debugging, AVR<br>riginal source is not avail | Studio's project<br>able, you can |

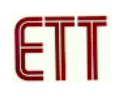

14. เลือก Debug platform เป็น JTAG ICE และ Device เป็น ATmega64 และคลิกปุ่ม Finish ดังรูป

| Welcome to AVR Stud | io 4<br>Select debug platform and device<br>Debug platform:<br>JTAGICE mkII<br>ICE 40<br>ICE 50<br>JTAG ICE<br>AVR Simulator<br>ICE 200 | Device:<br>ATmega128<br>ATmega16<br>ATmega162<br>ATmega169<br>ATmega32<br>ATmega323<br>ATmega64<br>ATmega64<br>ATmega64<br>ATmega51 |      |
|---------------------|----------------------------------------------------------------------------------------------------|----------------------------------------------------------------------------------------------------|------|
| 48                  | Port: Auto 🔽 🗖 Open platfor                                                                                                    | AT89552<br>AT90CAN32<br>m options                                                                                                   | ~    |
| Ver 4.12.452        | << Back Next>>                                                                                                    | Finish Cancel                                                                                                    | Help |

15. เมื่อทุกอย่างเรียบร้อยโปรแกรม AVR Studio จะทำการโหลดโปรแกรมที่เขียนด้วยภาษาซีเข้ามา หลังจากนี้ก็สามารถทำการดีบักค่าต่าง ๆ เหมือนตัวอย่างการดีบักด้วยภาษาแอสเซมบลี

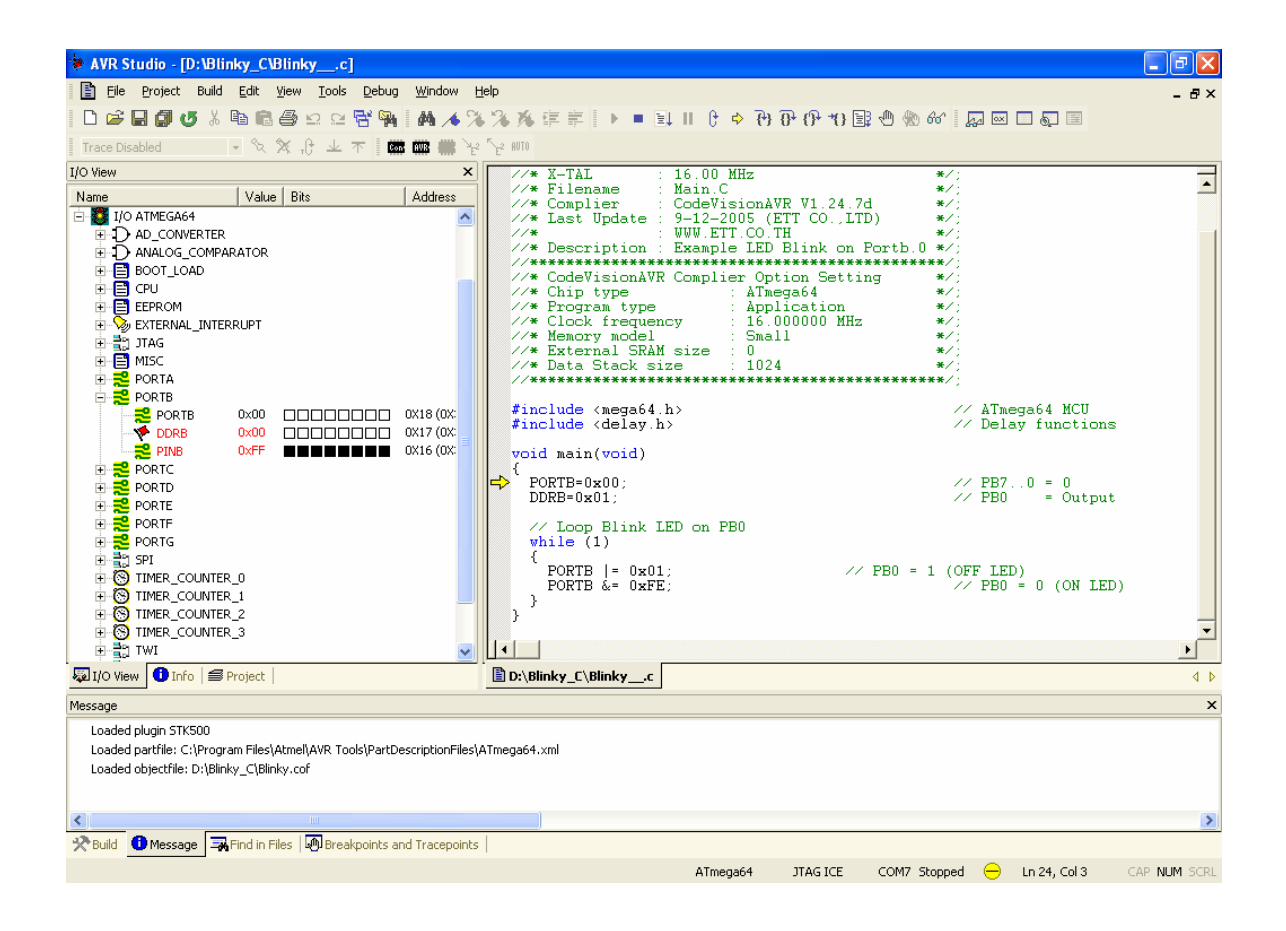

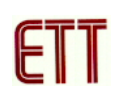

# ขั้นตอนการอัพเกรด Firmware ของ ET-JTAG AVR

การอัพเกรด Firmware จะทำให้ ET-JTAG AVR สามารถใช้ได้กับ MCU เบอร์ใหม่ ๆ โดย Firmware นี้จะมาพร้อมกับโปรแกรม AVR Studio ซึ่งเมื่อทำการเชื่อมต่อ ET-JTAG AVR เข้าโปรแกรม AVR Studio แล้วถ้ามี Firmware ตัวใหม่จะมีข้อความเตือนให้ทำการอัพเกรด Firmware ซึ่งวิธีการ อัพเกรด Firmware มีดังนี้

เมื่อทำการติดต่อกับ ET-JTAG AVR และมี Firmware ตัวใหม่จะมีข้อเตือนดังรูป ให้คลิกปุ่ม OK เพื่อทำการอัพเกรด Firmware

| Stk500D | n 🛛 🔀                                                                                                    |
|---------|----------------------------------------------------------------------------------------------------|
| 1       | AVR Studio has detected a JTAG ICE with an old firmware version. The firmware needs to be upgraded to the latest version. By clicking OK, AvrProg will be launced with the proper upgrade file path selected. Click "Program FLASH" to start upgrading the firmware. After upgrade is complete, press EXIT in the AvrProg dialog. Then close AvrProg and reopen the STK500/AVRISP/AVR JTAG dialog. Select CANCEL to abort upgrade. You will not be able to continue without a firmware upgrade. |

 จากนั้นโปรแกรมจะทำการเรียกโปรแกรม AVR Prog ขึ้นมาให้ทำการคลิกที่ปุ่ม Browse เพื่อเลือก ไฟล์ Upgrade.ebn ซึ่งปกติจะอยู่ที่ไดเร็กทอรี่ C:\Program Files\Atmel\AVR Tools\JTAGICE (โดย ปกติโปรแกรมจะเลือกให้อัตโนมัติแล้ว) จากนั้นคลิกที่ปุ่ม Program เพื่อเริ่มทำการอัพเกรดดังรูป

| AVR AVRprog                               |          |
|-------------------------------------------|----------|
| Hex file<br>C:\Program Files\\Upgrade.ebn |          |
| Browse                                    | Exit     |
|                                           |          |
| Flash<br>Program Verify                   | Read     |
| EEPROM                                    |          |
| Program Verify                            | Read     |
| ATmega16 BOOT                             | Advanced |

| AVR AVRprog                                         |          |
|-----------------------------------------------------|----------|
| Hex file<br>C:\Program Files\\Upgrade.ebn<br>Browse | Exit     |
| Erasing DeviceProgramming                           |          |
| Flash<br>Program Verify                             | Read     |
| EEPROM<br>Program Verify                            | Read     |
| AT mega16 BOOT                                      | Advanced |

ปิดโปรแกรม AVR Prog เมื่อการโปรแกรมเรียบร้อย จากนั้นปลดแหล่งจ่ายไฟที่เลี้ยง ET-JTAG
 AVR ซึ่งตอนนี้ Firmware ตัวใหม่ก็ได้อัพเกรดเรียบร้อยแล้ว

| AXVR AVRprog                              |          |
|-------------------------------------------|----------|
| Hex file<br>C:\Program Files\\Upgrade.ebn |          |
| Browse                                    | E xit    |
| Erasing DeviceProgrammingVerify           | yingOK   |
| Flash<br>Program Verify<br>EEPBOM         | Read     |
| Program Verify                            | Read     |
| Device                                    | Advanced |

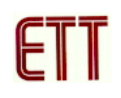

<u>หมายเหตุ</u> ในกรณีที่ไม่สามารถอัพเกรด Firmware แบบอัตโนมัติได้ ซึ่งส่วนมากจะมีปัญหากับชุด แปลงสัญญาณ USB TO SERIAL ก็สามารถอัพเกรดได้อีกวิธีหนึ่ง โดยต้องใช้ร่วมกับ ET-JTAG UPGRADE ADAPTER และ ET-ISP AVR ซึ่งมีวิธีการดังนี้

1. ต่อ ET-JTAG AVR เข้ากับ ET-JTAG UPGRADE ADAPTER และ ET-ISP AVR โดยที่ต่อ ET-ISP AVR เข้ากับพอร์ตขนานของคอมพิวเตอร์ โดยใช้ ET-CAP10P ดังรูป ด้วยเหตุที่ ET-JTAG AVR ต้องการไฟเลี้ยงจากภายนอก ดังนั้นจึงต้องรับไฟเลี้ยงผ่านทาง ET-JTAG UPGRADE ADAPTER โดย ที่ไฟเลี้ยง 5V นี้สามารถต่อมาจากบอร์ด ET-AVR START KIT V1 เนื่องจาก ได้เตรียมขั้วต่อไว้แล้ว

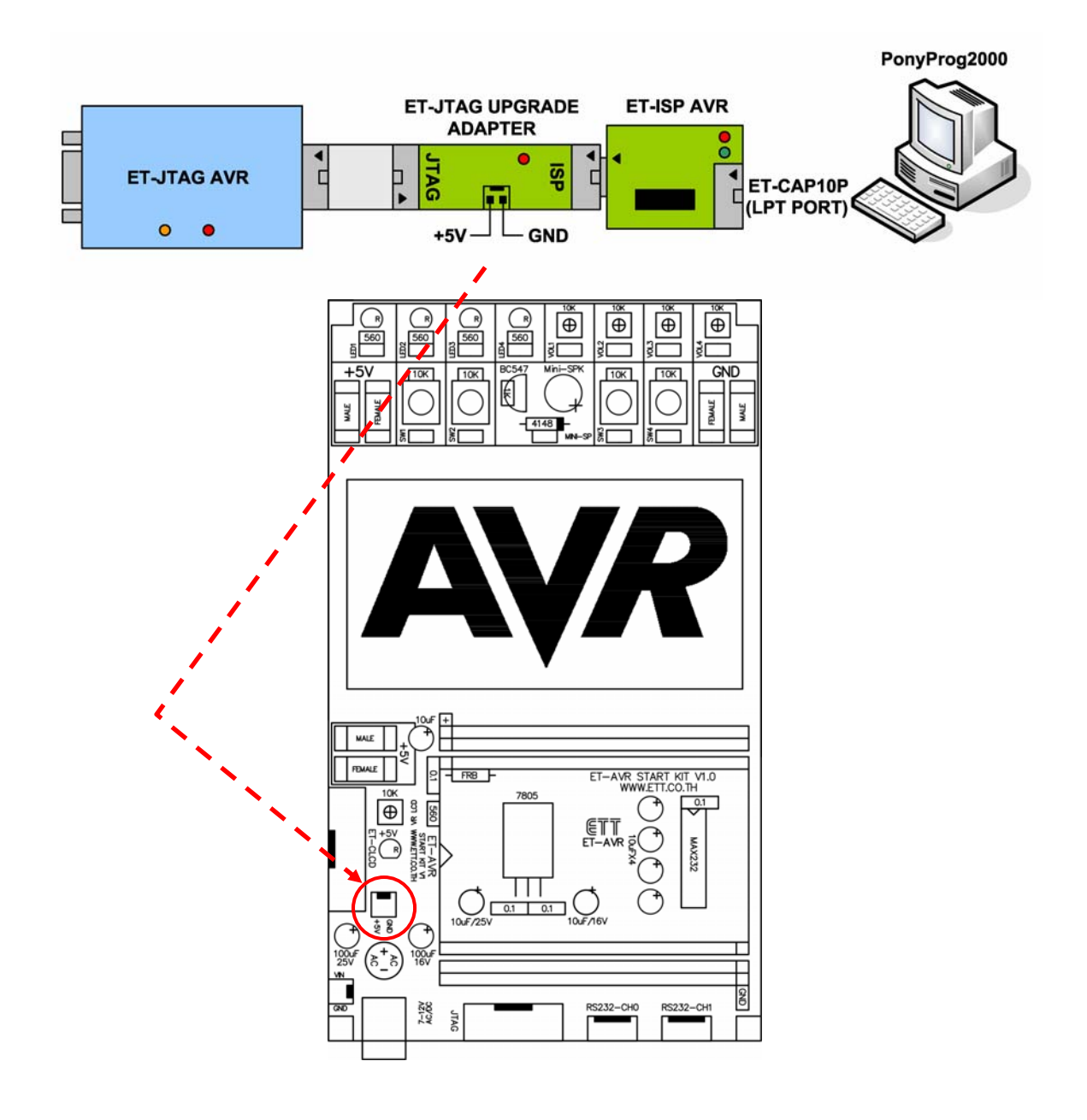

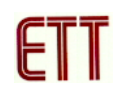

2. เปิดโปรแกรม PonyProg2000 เลือกกำหนดเบอร์ CPU จาก Device → AVR Micro →เป็น

#### ATmega16

| PonyProg20       | 00 - Serial Devi | ce Programmer     |                |           |            |    |
|------------------|------------------|-------------------|----------------|-----------|------------|----|
| File Edit Device | Command Script   | : Utility Setup ? | Window         |           |            |    |
| 1                | 😹 🔒 😫            |                   | <b>ड</b> ि 🔊 🕈 | AVR micro | ▼ ATmega16 | •  |
| 60 69 60         | 2 P3 P3          | 28                | 🗾              |           |            |    |
| 🏂 No Name        |                  |                   |                |           |            | E^ |
|                  |                  |                   |                |           |            |    |
|                  |                  |                   |                |           |            |    |
|                  |                  |                   |                |           |            | =  |
|                  |                  |                   |                |           |            |    |
|                  |                  |                   |                |           |            |    |
|                  |                  |                   |                |           |            |    |
|                  |                  |                   |                |           |            |    |
|                  |                  |                   |                |           |            |    |
|                  |                  |                   |                |           |            | ~  |
| <                |                  |                   |                |           |            | >  |
| PonyProg2000     | ATmega16         | Size 16896 Bytes  | CRC 0000h      |           |            |    |

3. เลือกที่เมนู Command → Security and Configuration Bits ทำการเลือก Fuse Bit ดังรูป จากนั้น คลิกปุ่ม Write

| Configuration and Security bits                                         |
|-------------------------------------------------------------------------|
|                                                                         |
| 7 6 BootLock12 BootLock11 BootLock02 BootLock01 Lock2 Lock1             |
| 🔽 OCDEN 🗹 JTAGEN 🕼 SPIEN 🔲 CKOPT 🗐 EESAVE 🕼 BOOTSZ1 🕼 BOOTSZ0 🕼 BOOTRST |
| 🗆 BODLEVEL 🗖 BODEN 🔽 SUT1 🔽 SUT0 🧮 CKSEL3 🧮 CKSEL2 🧮 CKSEL1 🔲 CKSEL0    |
| Checked items means programmed (bit = 0)                                |
| Hefer to device datasheet, please                                       |
| Cancel OK Clear All Set All Write Read                                  |

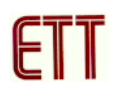

4. ปลดแหล่งจ่ายไฟ 5V ออกจากบอร์ด ET-JTAG UPGRADE ADAPTER และถอด ET-ISP AVR ออกจาก ET-JTAG UPGRADE ADAPTER ทำการเชื่อมต่อ ET-JTAG AVR เข้ากับคอมพิวเตอร์ทาง พอร์ต RS232 และก็ต่อไฟเลี้ยง 5V กลับไปตามเดิม ดังรูป

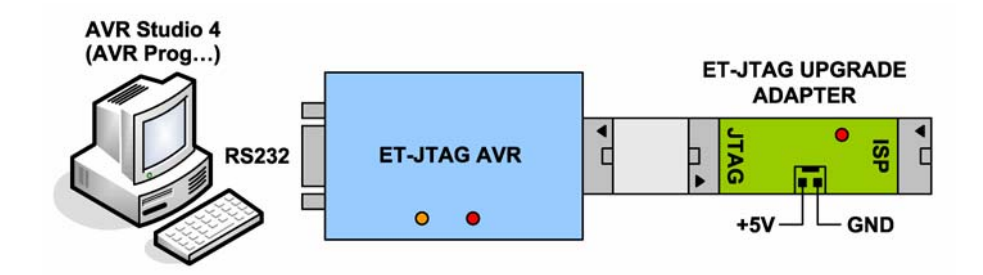

5. เปิดโปรแกรม AVR Studio 4 เลือกที่เมนู Tools → AVR Prog... จากนั้นให้ทำการคลิกที่ปุ่ม
 Browse เพื่อเลือกไฟล์ Upgrade.ebn ซึ่งปกติจะอยู่ที่ไดเร็กทอรี่ C:\Program Files\Atmel\AVR
 Tools\JTAGICE (โดยปกติโปรแกรมจะเลือกให้อัตโนมัติแล้ว) จากนั้นคลิกที่ปุ่ม Program เพื่อเริ่มทำ
 การอัพเกรดดังรูป

| AVR<br>HHIII: AVRprog         |          |
|-------------------------------|----------|
| Hex file                      |          |
| C:\Program Files\\Upgrade.ebn |          |
| Browse                        | E sit    |
|                               |          |
| - Flash                       |          |
| Program Verify                | Read     |
| EEPROM                        |          |
| Program Verify                | Read     |
| Device                        |          |
| ATmega16 BOOT 🗾               | Advanced |
|                               |          |

| AXX<br>HAIII: AVRprog         |          |
|-------------------------------|----------|
| ⊢ Hex file                    |          |
| C:\Program Files\\Upgrade.ebn |          |
| Browse                        | Exit     |
| Erasing DeviceProgramming     |          |
|                               |          |
| Flash                         |          |
| Program Verify                | Read     |
| EEPROM-                       |          |
| Program Verify                | Read     |
| Device                        |          |
| ATmega16 BOOT                 | Advanced |
|                               |          |

6. ปิดโปรแกรม AVR Prog เมื่อการโปรแกรมเรียบร้อย จากนั้นปลดแหล่งจ่ายไฟ 5V ออกจากบอร์ด ET-JTAG UPGRADE ADAPTER

| AVR<br>AVRprog                |                 |          |
|-------------------------------|-----------------|----------|
| Hex file<br>C:\Program Files\ | \Upgrade.ebn    |          |
| Browse                        |                 | Exit     |
| Erasing DevicePro             | ogrammingVerify | vingOK   |
| Flash<br>Program              | Verify          | Read     |
| EEPROM<br>Program             | Verify          | Read     |
| Device<br>ATmega16 BOO1       | Ţ               | Advanced |

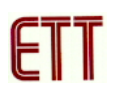

7. ทำการต่อวงจรเหมือนข้อที่ 1 โดยถอด ET-JTAG AVR ออกจากคอมพิวเตอร์ และต่อไฟเลี้ยง 5V เข้าที่บอร์ด ET-JTAG UPGRADE ADAPTER

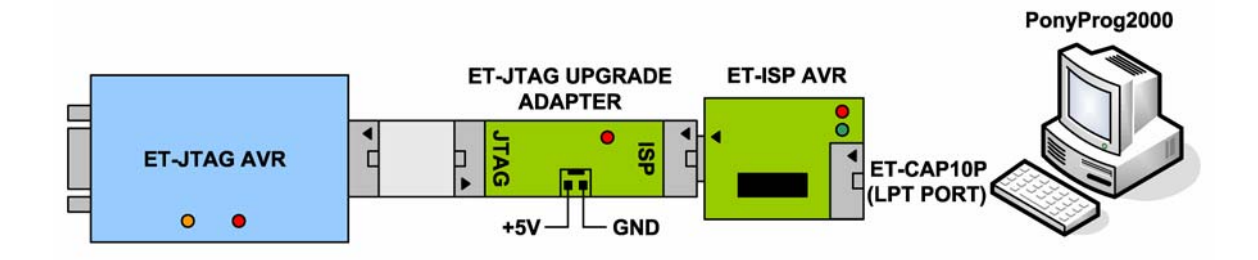

8. เปิดโปรแกรม PonyProg2000 และทำการเลือก Fuse Bit ดังรูปจากนั้นคลิกปุ่ม Write ซึ่งตอนนี้ Firmware ตัวใหม่ก็ได้อัพเกรดเรียบร้อยแล้ว

| Configuration and Security bits                                           |  |  |  |
|---------------------------------------------------------------------------|--|--|--|
|                                                                           |  |  |  |
| 7 🗖 6 🗖 BootLock12 🗖 BootLock11 🗖 BootLock02 🗖 BootLock01 🗖 Lock2 🗖 Lock1 |  |  |  |
| 🔽 OCDEN 🗹 JTAGEN 🖉 SPIEN 🧮 CKOPT 🗐 EESAVE 🔽 BOOTSZ1 🔽 BOOTSZ0 🗐 BOOTRST   |  |  |  |
| 🗆 BODLEVEL 🗆 BODEN 🔽 SUT1 🔽 SUT0 🗖 CKSEL3 🗐 CKSEL2 🗐 CKSEL1 🗐 CKSEL0      |  |  |  |
|                                                                           |  |  |  |
| Checked items means programmed (bit = 0)                                  |  |  |  |
| Refer to device datasheet, please                                         |  |  |  |
| Cancel OK Clear All Set All Write Read                                    |  |  |  |